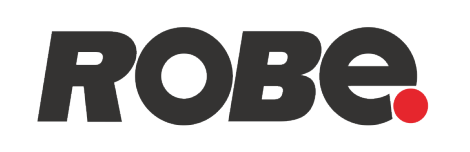

## **Robe Ethernet Access Portal**

# (REAP)

## **Robe Ethernet Access Portal (REAP)**

## Table of contents

| 1. Connecting and setting of computer and fixtures | 3 |
|----------------------------------------------------|---|
| 1.1 Settings on computer                           | 3 |
| 1.2 Settings on fixtures                           | 3 |
| 2. REAP menu screens                               | 3 |
| 2.1 Status screen                                  | 3 |
| 2.2 Personality screen                             | 5 |
| 2.3 Logs screen                                    | 7 |
| 2.4 Discovery screen                               | 7 |
| 2.5 Settings screen                                | 8 |
| 2.6 Identification icon                            | 8 |
| 3. ChangeLog                                       | 8 |

## 1. Connecting and setting computer and fixtures

## 1.1 Settings on computer

Your computer needs to be connected to the fixtures through the means of Ethernet wired network and a network switch. The computer needs to have configured network settings in order to be able to communicate with the fixtures through the network.

To do this, refer to the manual of your computer how TCP/IP network settings should be done. Set up manual IP address of your computer. The Ethernet network connection (Local LAN) typically needs to be set to 2.x.x.x address, for example 2.0.0.10, assuming that no other computer on the network contains such an address while keeping all ROBE fixtures in default IP settings. Netmask of the computer should be 255.0.00

## 1.2 Settings on fixtures

Typically, make sure to use the default 2.x.x.x IP address as provided.

There is no need to set the fixture into Art-Net mode, the menu " **Addressing - Ethernet Settings - Ethernet Mode**" can be in any settings.

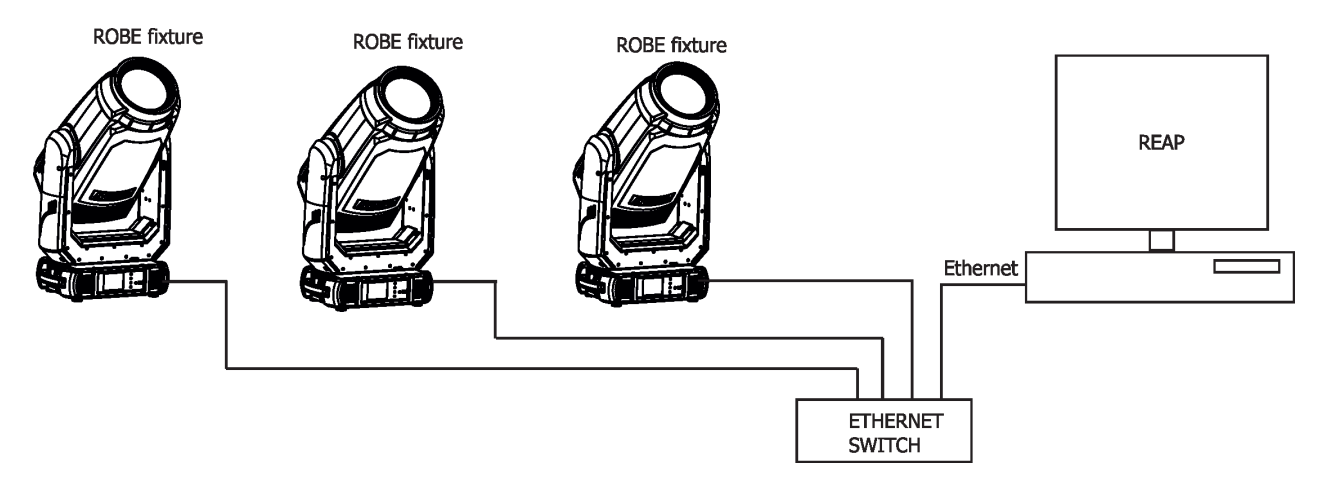

## 2. REAP menu screens

Type the IP address of the ROBE fixture to your web browser, e.g. http://2.247.92.33, enter the user name: **robe** and the password: **2479**, the first menu screen of the ROBE fixture will appear.

Note: screens of the Robin TX1 are shown in the text below as examples. Options in each screen can be slightly different for different ROBE devices (DMX modes, light sources...).

## 2.1 Status screen

The screen gives you a fast overview of fixture settings.

| Device status                                                                              |                                                                                                    |                                                                                          |                                                              |                                                                                                |                                                                                                    |  |
|--------------------------------------------------------------------------------------------|----------------------------------------------------------------------------------------------------|------------------------------------------------------------------------------------------|--------------------------------------------------------------|------------------------------------------------------------------------------------------------|----------------------------------------------------------------------------------------------------|--|
| DMX/RDM sett                                                                               | ngs 😵                                                                                              | Device times                                                                             | \$                                                           | Device tempera                                                                                 | atures 🚳                                                                                                    |  |
| DMX address<br>DMX preset<br>DMX input<br>IP address<br>MAC address<br>RDM uD<br>RDM label | 1<br>Mode 1 (40 channels)<br>wired<br>2.247.92.33<br>00:0d:19:06:5c:21<br>52:53:01:26:00:21<br>TX1 | Power on time<br>LEDs on time<br>Air filters                                             | 225h / 222h<br>666h / 0h<br>280h / 300h<br>total / resetable | LEDs board top<br>LEDs board bottom<br>Base<br>Red/Amber leds<br>Green/Yellow leds<br>Blue led | 28°C / 94°C / 94°C<br>24°C / 96°C / 96°C<br>33°C / 49°C / 49°C<br>23.1°C / 79°C / 79°C<br>23.1°C / 79°C / 79°C<br>23.1°C / 79°C / 79°C<br>current / maximum / restable |  |
| Wireless state                                                                             | â                                                                                                  | Software versions                                                                        |                                                              |                                                                                                |                                                                                                    |  |
| State                                                                                      | not installed                                                                                      | Display System                                                                           | 13                                                           |                                                                                                |                                                                                                    |  |
| Signal strength                                                                            |                                                                                                    | Module M<br>Module L1<br>Module L2<br>Module L3<br>Module L4<br>Module F-A<br>Module F-B | 1.6<br>1.1<br>1.5<br>1.1<br>1.5<br>1.5<br>1.4<br>1.2         |                                                                                                |                                                                                                    |  |

The background colour of the top raw of the screen with the name and RDM label of the fixture denotes state of the fixture.

| Fixture is rea                                 | ady for operation |                     |   |
|------------------------------------------------|-------------------|---------------------|---|
|                                                | TX1               |                     |   |
| ROBO Status Personality Logs Disc              | overy Settings 🚳  |                     |   |
| Device status                                  |                   |                     |   |
| DMX/RDM settings                               | Device times 🚳    | Device temperatures | 5 |
|                                                |                   |                     |   |
| Fixture doe                                    | s not communicate | with computer       |   |
|                                                | TX1               | inan eemperei       |   |
| ROBC <sup>®</sup> Status Personality Logs Disc | overy Settings 🙊  |                     |   |
| Device status                                  |                   |                     |   |
| DMX/RDM settings                               | Device times 🚯    | Device temperatures | 3 |
|                                                |                   |                     |   |
| Fixture with                                   | error messages    |                     |   |
|                                                |                   |                     |   |
| ROBO® Status Personality Logs Disc             | overy Settings 🚳  |                     |   |
| Device status                                  |                   |                     |   |
| DMX/RDM settings                               | Device times a    | Device temperatures | 3 |
| Subdition Sectings S                           |                   | bevice temperatures |   |

The icon 🕸 allows you to change some values in a corresponding table.

#### Table "DMX/RDM settings"

Table "Reset temperatures"

Led board top temperature reset

Base temperature reset Red/Amber temperature reset

Seset temperatures

| DMX/RDM settings | × |
|------------------|---|
| DMX address      |   |
| 1                |   |
| DMX preset       |   |
| Mode 1           | ~ |
| DMX input        |   |
| wired            | ~ |
| RDM label        |   |
| TX1              |   |

Table "Reset timers"

| × | 🕸 Reset timers |
|---|----------------|
|   |                |
|   |                |
|   |                |

Table "Wireless settings"

| 🕸 Wireless settings    | × |
|------------------------|---|
| Unlink Wireless module |   |

Table "Software versions" shows current versions of fixture's modules.

| Software versions |     |
|-------------------|-----|
| Display System    | 1.3 |
| Module M          | 1.6 |
| Module L1         | 1.1 |
| Module L2         | 1.5 |
| Module L3         | 1.1 |
| Module L4         | 1.5 |
| Module O          | 1.5 |
| Module F-A        | 1.4 |
| Module F-B        | 1.2 |

Table "Status messages" shows error messages occurred during fixture reset and operation. Example:

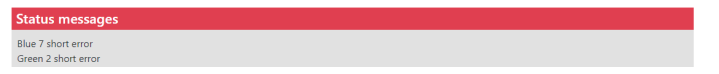

## 2.2 Personality screen

| ← C ▲ Nezabezpečeno   2.247.92.33/per | sonality                                                                      |                          |                                                                                                    |                                            |                                                                                                    |                                       | Aª dà tò | £^≡ | G ( |
|---------------------------------------|-------------------------------------------------------------------------------|--------------------------|----------------------------------------------------------------------------------------------------|--------------------------------------------|----------------------------------------------------------------------------------------------------|---------------------------------------|----------|-----|-----|
|                                       |                                                                               |                          | TX1                                                                                                    |                                            |                                                                                                    |                                       |          |     |     |
|                                       | ROBC <sup>®</sup> Status Perso                                                | nality Logs Dis          | covery Settings 🚳                                                                                               |                                            |                                                                                                    |                                       |          |     |     |
|                                       | Personality                                                                   |                          |                                                                                                    |                                            |                                                                                                    |                                       |          |     |     |
|                                       | DMX/RDM settings                                                              | Ø                        | Ethernet settings                                                                                               | Ø                                          | Pan/Tilt settings                                                                                               | Ø                                     |          |     |     |
|                                       | DMX address 1<br>DMX preset Mo<br>DMX input wirr<br>RDM label TX1             | de 1 (40 channels)<br>ad | Ethernet mode<br>Ethernet to DMX<br>ArtNet universe<br>MANet I/II universe<br>MaNet session ID<br>sACN universe | ArtNNet<br>off<br>0<br>1<br>1<br>1<br>1    | Pan reverse<br>Tilt reverse<br>Pan/Tilt feedback<br>Pan/Tilt mode<br>Pan/Tilt EMS                               | off<br>off<br>on<br>speed<br>on       |          |     |     |
|                                       | Blackout settings                                                             | ø                        | Screen settings                                                                                                 | ¢                                          | Color settings                                                                                                  | ٩                                     |          |     |     |
|                                       | Blackout DMC<br>Active blackout while<br>Pan/Tilt moving<br>Gobo wheel moving | off<br>off<br>off        | Display intensity<br>Screensaver delay<br>Touchscreen lock<br>Display orientation                               | 10<br>5 min<br>off<br>auto                 | Colour calibration mode<br>Colour mixing mode<br>Chromatic white<br>Thungsten effect simulation<br>Dimmer curve | on<br>cmy<br>off<br>off<br>square law |          |     |     |
|                                       |                                                                               |                          |                                                                                                    |                                            |                                                                                                    |                                       |          |     |     |
|                                       | Date & time settings<br>Date<br>Time                                          | 26.1.2023<br>09:21:58    | Follow spot mode<br>Microphone sensitivity<br>Theatre mode<br>Frequency (Hz)<br>Fan mode<br>Temperature unit    | off<br>10<br>off<br>600.0000<br>auto<br>°C |                                                                                                    |                                       |          |     |     |

The screen allows you to change fixture settings by clicking on the icon 🔯 in a corresponding table.

#### Table "DMX/RDM settings"

Table "Pan/Tilt settings"

Pan/Tilt settings

Pan reverse ● off ○ on

○ off ● on Pan/Titl EMS ○ off ● on

Pan/Tilt feedback

| DMX/RDM settings | × |
|------------------|---|
| DMX address      |   |
| 1                |   |
| DMX preset       |   |
| Mode 1           | * |
| DMX input        |   |
| wired            | * |
| RDM label        |   |
|                  |   |

Tilt reverse

● off ○ on

Pan/Tilt Mode ● speed ○ time

#### Table "Ethernet settings"

| Ethernet mode      |          |        |        |        |  |  |
|--------------------|----------|--------|--------|--------|--|--|
| $\bigcirc$ disable | ○ ArtNet | ⊖ gMA1 | ⊖ gMA2 | ⊖ sACN |  |  |

Ethernet to DMX off O on

Ethernet settings

ArtNet universe

0

MANet I/II universe

1

MANet session ID

sACN universe

1

1

#### Table "Blackout settings"

| 🕸 Blackout settings             | × |
|---------------------------------|---|
| Blackout DMC<br>⊛ off ○ on      |   |
| Active blackout while           |   |
| Pan/Tilt moving                 |   |
| ● off ○ on                      |   |
| Gobo wheel moving<br>⊛ off ○ on |   |

#### Table "Screen settings"

| Screen settings                                | ×      |
|------------------------------------------------|--------|
| Display intensity                              |        |
| 10                                             | ~      |
| Screensaver delay                              |        |
|                                                |        |
| 5 min                                          | ~      |
| 5 min<br>Touchscreen lock                      | ~      |
| 5 min<br>Touchscreen lock<br>off               | ~      |
| 5 min Touchscreen lock off Display orientation | •<br>• |

#### Table "Date & time settings"

| Day  | Month            | Year   |
|------|------------------|--------|
| 26   | 1                | 2023   |
| Hour | Minute           | Second |
| 09   | 27               | 33     |
|      | Use local date & | time   |

#### Table "Color settings"

| 🕸 Color settings                      | ×                          |
|---------------------------------------|----------------------------|
| Colour calibration mode               | Colour mixing mode         |
| ⊖ off ● on                            | ⊖ rgb ● cmy                |
| Chromatic white<br>● off ○ on         |                            |
| Thungsten effect simulation           |                            |
| ● off ○ 750 W ○ 1000 W ○              | ⊃ 1200 W ○ 2000 W ○ 2500 W |
| Dimmer curve<br>O linear ® square law |                            |
|                                       | Save                       |

#### Table "Other settings"

| Follow spot mode          |         |
|---------------------------|---------|
| off                       |         |
| Microphone sensitivity    |         |
| 10                        |         |
| Theatre mode              |         |
| ● off   ○ quiet           |         |
| Frequency setup (Hz)      |         |
| ○ 300 ● 600 ○ 1200 ○ 2400 |         |
| Frequency Adjust          |         |
|                           | 600.000 |
| Fan mode                  |         |
| ◉ auto 🔿 high             |         |
| Temperature unit          |         |
| ● °C ○ °F                 |         |

Save

## 2.3 Logs screen

The screen displays operating information of the fixture which have been saved.

← C ▲ Nezabezpečeno | 2.247.92.33/log

|                                                                               | тх                   | 1                                                                                |      |
|-------------------------------------------------------------------------------|----------------------|----------------------------------------------------------------------------------|------|
| ROBC <sup>®</sup> Status Personality Logs I                                   | Discovery Settings 🚳 |                                                                                  |      |
| Device logs                                                                   |                      |                                                                                  |      |
| ✓ Logs filter                                                                 |                      |                                                                                  | ٩    |
| Log 27.1.2023 14:19:44                                                        |                      | Log 27.1.2023 14:19:42                                                           |      |
| Temperatures<br>Base<br>Display orientation<br>Side Botom                     | 23°C                 | Statuses<br>Power On<br>Temperatures<br>Base<br>Display orientation<br>Undefined | 23°C |
| Log 27.1.2023 07:05:34                                                        |                      | Log 27.1.2023 06:57:07                                                           |      |
| Statuses<br>Power Off<br>Temperatures<br>LEDs board 1<br>Base<br>LEDs board 2 | 28°C<br>32°C<br>25°C | Temperatures<br>Base<br>Display orientation<br>Side Botom                        | 22°C |
| Display orientation<br>Side Botom                                             |                      |                                                                                  |      |

A as 12 12 19 ...

The option "Logs filter" allows you to select desired group of recorded errors and recorded operating values.

| ROBO <sup>®</sup> Status Personality Logs Discovery Settings @                                                                                                    |
|----------------------------------------------------------------------------------------------------|
| Device logs                                                                                                    |
| 🔼 Logs filter 🚳                                                                                                    |
| Mechanical errors all must pass     Pan error - Title error - Pocus error - Poro 1 error - Pr. Shutters Rot. error - Pr. Shutter 1 error - Pr. Shutter 2 error     Inis error - Pr. Shutter 3 error - Pr. Shutter 4 error - Gobo Carousel error - Gobo Rotation error - Effect Wheel error - Static Gobo error     Prost 2 error - Leds error     System errors - all must pass     Pan vitit EMS cal. error - Panvitit EMS error - Internal error 1 - Internal error 2     Statuses - all must pass     Power on      To Power on      To     Subter 3 error - C |
| LEDs board 2 · · · C                                                                                                    |
| Start date/time Date dd.mm.rrrr ID Time O                                                                                                    |
| ➢ Sorting, filter pass         Sorting       descending ♥         Filter pass       single groups<br>all groups         all groups       Apply filter                                                                                                    |

If the option "all must pass" is checked, only logs which contain all selected errors will be displayed. Menu "Sorting filter pass" --> option "single groups" means that logs which contain at least one selected error will be displayed.

Menu "Sorting, filter pass" option "all groups" means that logs which contain all selected error will be displayed.

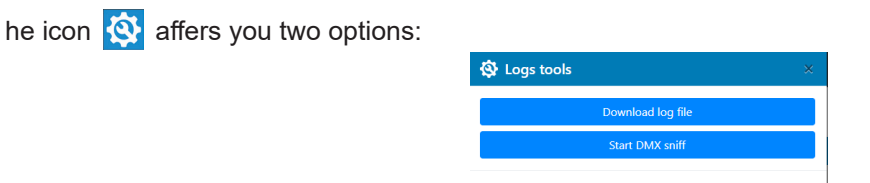

"Download log file" - the option allows you to download the log file to computer, name of the log file is: file-abcd. log, where abcd is a fixture ID (e.g. file-015e.log).

"Start DMX sniff" - the option starts saving comming DMX values to the file, the file name is DMX\_sniffer.log).

### 2.4 Discovery screen

If you have two and more fixtures, the option Discovery allows you to show all connected fixtures in the network. Click on the blue button Discover and fixtures connected in the network will be displayed.

| 0                                | Metabezpeceno   2.241.32.33/discove | iy                    |                                |                      |                   |                       | A 400 10 1- 10 🍙 ··· |
|----------------------------------|-------------------------------------|-----------------------|--------------------------------|----------------------|-------------------|-----------------------|----------------------|
|                                  |                                     |                       |                                | TX1                  |                   |                       |                      |
|                                  |                                     | ROBe <sup>®</sup> Sta | itus Personality Logs Discover | y Settings 🙊         |                   |                       |                      |
| Discovery<br>Move devices with v |                                     |                       | warning to top                 |                      |                   | Discover (3)          |                      |
|                                  |                                     | <b>∧</b> ✓ Device     | <b>^</b> ↓ DMX address         | ∧ v DMX preset       |                   | <b>^</b> ↓ IP address |                      |
|                                  |                                     | TX1                   | 1                              | Mode 6 (52 channels) | 52:53:01:26:00:21 | 2.247.92.33           |                      |
|                                  |                                     | Painte                | 1                              | Mode 1 (44 channels) | 52:53:01:27:00:17 | 2.247.72.23           |                      |
|                                  |                                     | Tetra X               | 1                              | Mode 1 (42 channels) | 52:53:01:2a:00:68 | 2.247.80.104          |                      |
|                                  |                                     |                       |                                |                      |                   |                       |                      |

The background colour in the device row denotes state of the fixture. Examples:

1

Blue colour indicates "server fixture" (fixture of which IP address you have written to your WEB browser). Mode 6 (52 channels) 52:53:01:26:00:21

Mode 1 (44 channels)

Mode 1 (44 channels)

52:53:01:27:00:17

52:53:01:27:00:17

2.247.72.23

×

2.247.72.23

White colour indicates that fixture ready for operation. Painte

Yellow colour indicates fixture which does not communicate with computer or "server fixture".

| Red colour indicates fixtu | re with | error me | ssages.              |                   |             |
|----------------------------|---------|----------|----------------------|-------------------|-------------|
|                            | Painte  | 1        | Mode 1 (44 channels) | 52:53:01:27:00:17 | 7 747 77 73 |

If the option "Move devices with warning to top" is checked, fixtures with some error will be displayed on the top of fixture list.

Icons  $\wedge \bigvee$  allows you to order values in the column in descending or ascending order. Note: The values of the fixture in the first blue row ("server fixture") will not be included into ordering.

## 2.5 Settings screen

The screen allows you to change password to REAP.

| ← C ▲ Nezabezpečeno   2.24 | 7.92.33/discovery#                             |                                   |                                      | A <sup>%</sup> 88 🟠 🖆 | <u>ه</u> ( |
|----------------------------|------------------------------------------------|-----------------------------------|--------------------------------------|-----------------------|------------|
|                            | <b>ROB</b> <sup>®</sup> Status Personality L   | Site settings                     |                                      |                       |            |
|                            | Discovery Move devices with warning to top     | Password settings<br>Old password | Discover (1)                         |                       |            |
|                            | ▲     Device     ▲     DMX add       TX1     1 | New password                      | <b>^</b> ↓ IP address<br>2.247.92.33 |                       |            |
|                            |                                                | New password check                |                                      |                       |            |
|                            |                                                | Save                              |                                      |                       |            |
|                            |                                                |                                   |                                      |                       |            |
|                            |                                                |                                   |                                      |                       |            |

## 2.6 Identification icon

The icon () serves for identification of the fixture in a group of fixtures. After clicking on the icon, the fixture's head will start to move or the fixture will start to light (if the fixture does not have moving head).

> **ROB**e<sup>®</sup> ality Logs Discovery Settings 🚳

## 3. ChangeLog

This section summarizes changes in the user manual.

| Version of the manual | Date of issue | Description of changes |
|-----------------------|---------------|------------------------|
| 1.1                   | 27/02/2023    | DMX sniff added        |